## **Express Shipping Instructions**

## (UEMS eShip Global)

To request express mailing of your I-20:

- 1. Go to https://study.eshipglobal.com
- 2. Click on "Student/Scholar Sign Up"
- 3. Fill out the registration form, where you will create your own username and password. Use the address where you would like to receive your documents on this registration form.
- 4. You will receive an email to active your account. "Activate Account."
- 5. Once account has been activated, click on "Student/Scholar Login."
- 6. Login with your email and password.
- 7. Click on "Receive Documents from University."
- 8. Type "Santa Barbara City College" on the "University Search" bar.
- 9. Select "International Programs" on Step 2 Department Selection.
- 10. Select "I-20 (Initial, Travel, CPT, OPT, STEM, deferral, any other)" on "Type of Document" at the bottom of the form in Step 3 Shipment Creation.
- 11. Click "Continue."
- 12. Select the shipment service you would like (FedEx, UPS, or DHL) in Step 4 Carrier Selection, Cost and Transit Time.
- 13. Click "Continue"
- 14. Enter your payment information on Step 5 Payment Confirmation and click "Confirm Payment."

Once you confirm payment, we will receive a notification and mail your I-20 to the address you listed.

## Important Information to Keep in Mind

- Pay close attention to the information submitted, as errors in the credit card information or submitting incorrect or incomplete address information will result in a delay in the mailing of your documents.
- Requesting your immigration documents through express mail is at your expense and your credit card will be charged upon requesting the service.
- You may request shipment either to your foreign address, or to a U.S. address.
- DO NOT go through FedEx, UPS, or DHL directly- use the website listed above (#1).
- Shipping time estimates provided by eShip Global reflect how long the document is expected to be in transit from the time it is mailed.
- If your mailing address changes after you enter your information on the eShip website, you must login again to make the update.
- If you experience any difficulty registering or processing the shipment, email studentsupport@eshipglobal.com.